## **Retention Alert / Progress Report Submission**

| MMUNITY COL                                                                                                    | LEGE AD' Curre Pass                                                                                  | wona Los Our Mun Me | ny 🔰 Facue y Menu | Contact I |
|----------------------------------------------------------------------------------------------------|----------------------------------------------------------------------------------------------------|---------------------|-------------------|-----------|
| FACULTY - WEB                                                                                                    | IDVISOR FOR FACULTY MENU                                                                             |                     |                   | Welcome   |
|                                                                                                    |                                                                                                    |                     |                   |           |
|                                                                                                    | User Account                                                                                         |                     |                   |           |
| The New XX Webs<br>What's the Liner<br>What's the passe                                                                                                    |                                                                                                    |                     |                   |           |
|                                                                                                    | Communication                                                                                        |                     |                   |           |
| My Documenta                                                                                                    |                                                                                                    |                     |                   |           |
|                                                                                                    | Faculty Information                                                                                  |                     |                   |           |
| Nu Advisem<br>Advisign<br>Class. Scaler<br>Grating<br>Search for Second<br>Ny, Class. Sched<br>Sauert, educato<br>Sauert, educato<br>Sauert, educato<br>Sauert, educato                                                                                                    | aas<br>ka<br>nal pianning                                                                            |                     |                   |           |
| Control Control<br>Control Control<br>Control Control Control<br>Control Control Control<br>Control Control Control Control<br>Control Control Control Control Control<br>Control Control Control Control Control Control Control Control Control Control Control Control Contro | An reader (1997)<br>In C. Galesta<br>charlotter Calancia<br>Charlent<br>Mar Stochard<br>Mar Stochard | 1. Contribute Re    | tention Info      | ſ         |

1. From the Faculty Menu in WebAdvisor click on "Contribute Retention Info"

2. Enter Student name or ID

| C those Liet barend 1 . | The set My Approxime a Cred Roderd              | · Lukin                       | licite in the second second second second second second second second second second second second second second |
|-------------------------|-------------------------------------------------|-------------------------------|----------------------------------------------------------------------------------------------------|
| + + C @ https://www     | ebLadarfic.edu.8443/Webstahman/WebAdam          | mTOKENER-1197268422855-38/497 | -STACONSTITUENCY WIREC R                                                                                        |
|                         | V COLLEC DATE PRODE                             | Loc Over   Move Meney         | Facatry Blow   Here   Contact Dr                                                                                |
| FACULTY                 |                                                 |                               | Watcom                                                                                                    |
| E o ter                 | e of Student 0000301<br>First, find the student | Find Student                  | 2. Student ID or Name                                                                                           |
|                         | Сника: Разлисна                                 | Los Oue Man Meno              | FACULTY MONOT HOLE CONTACT DA                                                                                   |

- 3. Select "FAC: Progress Report" (very important that you only select this option)
- 4. Add Summary, and Details of report
- 5. Click Submit

| When Fac<br>Student Se                                                                                                    | ulty are Contrib<br>ervices Staff sh     | outing information, the<br>hould use "SS" Issue         | rey should only use<br>types. | Types of Issu | es that begin with "f | FAC" |
|----------------------------------------------------------------------------------------------------|------------------------------------------|---------------------------------------------------------|-------------------------------|---------------|-----------------------|------|
| - Required                                                                                                    |                                          |                                                         |                               | 3             |                       |      |
| Referition Cas                                                                                                    | e for Caesar Niglio                      |                                                         |                               | L I           |                       |      |
| Type of issue*                                                                                                    | FAC: Progress                            | Report Recieved                                         |                               |               |                       | _    |
| Summary*                                                                                                    | Student Failing                          | Course                                                  |                               |               | 4                     |      |
|                                                                                                    |                                          |                                                         |                               |               | -                     |      |
| Detailed Notes+                                                                                                    | Student has t<br>failed 1 test           | missed a total of 4<br>t.                               | classes. He has al            | 50            |                       |      |
| Detailed Notes+                                                                                                    | Student has failed 1 test                | ndssed a total of 4<br>t.  <br>? Check Any that App     | classes. He has al            | so            |                       |      |
| Detailed Notes+<br>Did you com                                                                                                    | Student has failed 1 tes                 | nissed a total of 4<br>t.  <br>? Check Any that App     | classes. He has al            | 10            |                       |      |
| Did you con<br>in person<br>E-mail                                                                                                | Student has<br>failed 1 tes              | nissed a total of 4<br>t.  <br>? Check Any that App     | classes. He has al            | 10            |                       |      |
| Did you con<br>in person<br>E-mail<br>Phone                                                                                       | Student has a failed 1 tes               | nissed a total of 4<br>t-  <br>? Check Any that App     | classes. He has al            | 50            |                       |      |
| Detailed Notes +<br>Did you com<br>in person<br>E-mail<br>Phone<br>IM (Instant Mes                                                | Student has a failed 1 test this student | nissed a total of 4<br>t-  <br>? Check Any that App     | classes. He has al            | 50            |                       |      |
| Detailed Notes+<br>Did you com<br>in person<br>E-mail<br>Phone<br>Mi (Instant Mes<br>Standard mail                                | Student has a failed 1 test              | nissed a total of 4<br>t-  <br>? Check Any that App     | classes. He has al            | 50            |                       |      |
| Detailed Notes+<br>Did you com<br>in person<br>E-mail<br>Phone<br>Ni (Instant Mes<br>Standard mail<br>Vioce mail                  | Student has a failed 1 tes               | nissed a total of 4<br>t-  <br>? Check Any that App<br> | classes. He has al            | 50            |                       |      |
| Detailed Notes+<br>Did you com<br>in periori<br>E-mail<br>Phone<br>Mi (Instant Mes<br>Standard mail<br>Vioce mail<br>Text message | Student has a failed 1 tes               | nissed a total of 4<br>t-  <br>? Check Any that App<br> | classes. He has al            |               |                       |      |

6. Receive Confirmation

(You can then click on "Faculty Menu" to process another report or "Log Out.")

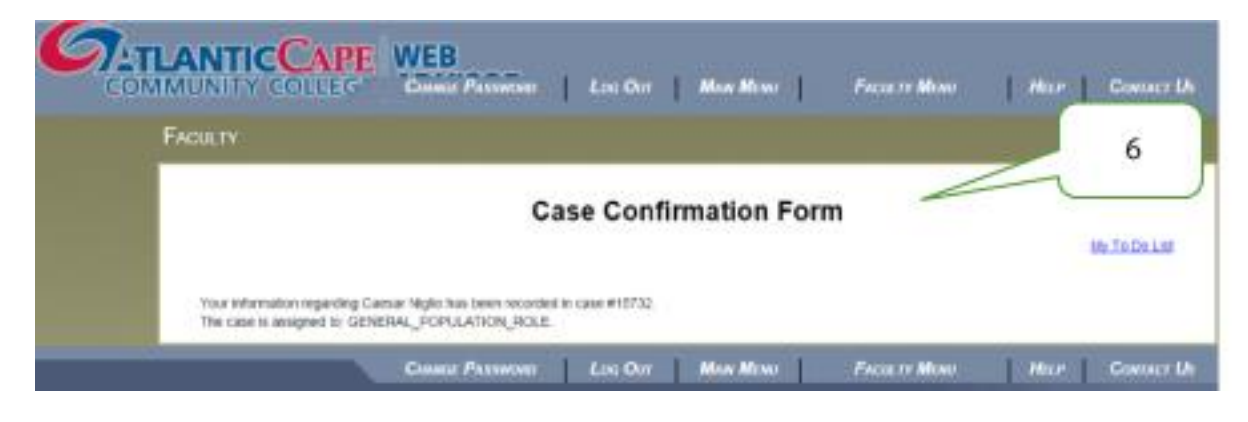